#### Bienvenidos al Sistema Guaraní

Podés ingresar las 24hs todos los días del año. El sistema es AUTOMÁTICO (solo respeta las fechas elegidas) Se actualiza constantemente (pronto tendrás acceso a más beneficios)

#### Acá vas a poder de modo virtual...

- Reinscribirte de modo anual (para poder tener actividad académica)
- Inscribirte para cursar y recursar materias (darte de baja también)
- Inscribirte para rendir materias (darte de baja también)
- Conocer en tu condición en cada materia (regular, no regular o libre)
- Revisar tu Historia Académica y Plan de Estudios
- Conocer tu porcentaje de materias aprobadas
- Actualizar tus datos personales (SIEMPRE deben estar al día)

#### Ingreso a Guarani

1) Para acceder a tu pantalla de Guaraní hay dos forma:

• Hacé click en 🗊 Usar aplicación en ésta página oficial "Dirección Alumnos"

(Para esto debe contar con una cuenta dentro de Facebook)

A través de la web <u>http://ffyl.uncuyo.edu.ar/</u>

SIU Guaraní

ACCEDER SIU GUARANÍ GRADO (DOCENTES Y ALUMNOS)

2) Completá: "Usuario" (tu DNI sin puntos) "Clave" (12345), si la cambiaste, ingresá la nueva clave.

Si no recordás tu clave, vas a ver este cartel favor intenta de nuevo.

Hacé click acá ¿Olvidaste tu contraseña o sos un usuario nuevo?

y vas a recuperar tu clave, esta va directo a tu

correo (revisá SPAM o correo no deseado). Seguí el link y podrás recuperarla.

(Si no te llega nada es porque tu correo está mal ingresado o NO existe dentro del sistema. Envianos un Mensaje Privado a través de ésta página con tu DNI y correo actual y podrás realizar la recuperación nuevamente de modo seguro)

#### Re-inscripción Anual

(Esta opción se habilita solo en la fecha designada en el Calendario Académico)

TODOS los estudiantes que quieran tener actividad académica (cursar o rendir) deben inscribirse (<u>excepto</u> los que cursan 1º año por primera vez)

- Actualizá tu correo electrónico: Hacé click en tu nombre → "Configuración", seguí los pasos. (El correo NO será modificado hasta que lo confirmes desde tu cuenta de correo electrónico)
- 2) Debajo de tu nombre figura tu carrera, hacé click para cambiarla en caso de tener más de una carrera. (El sistema SOLO hará cambios para la carrera elegida)
- 3) Ingresá en la pestaña "Trámites" 🗪 "Mis Datos Personales", actualizalos a TODOS.
- 4) Ingresá en la pestaña "Inscripción a materias", elegí una materia para cursar o recursar, te va a decir que no hiciste "<u>Reinscripción</u>", hacé click en esa palabra y seguí desde allí. (Esto NO te va a inscribir en la materia que elegiste)

#### Inscripción a Materias

(Esta opción se habilita solo en la fecha designada en el Calendario Académico)

1) Únicamente podrás acceder a esta parte si hiciste tu re-inscripción anual.

2) Debajo de tu nombre figura tu carrera, hacé click para cambiarla en caso de tener más de una carrera. (El sistema hará cambios solo para la carrera elegida)

3) Ingresá en la pestaña "Inscripción Materias", elegí una materia para cursar o recursar. Hacé esto con cada materia que quieras. <u>Febrero-Marzo</u>: Solo verás las del 1º cuatr. o anuales. <u>Agosto</u>: Solo figurarán las del 2º cuatrimestre

4) Si te confundiste o deseás no cursarla, hacé click acá

Dar de baja

5) Si pensás rendirla **ANTES** de que termine el cursado de esa materia, **NO** te inscribas o no podrás rendirla.

6) Si estás **REGULAR** en esa materia, **NO** te inscribas porque anulás la regularidad lograda.

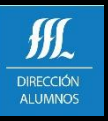

#### Inscripción a Exámenes Finales

(Esta opción se habilita <u>solo</u> en la fecha designada en el <u>Calendario Académico</u>)

- 1) Únicamente podrás acceder a esta parte si hiciste tu re-inscripción anual.
- 2) Debajo de tu nombre figura tu carrera, hacé click para cambiarla en caso de tener más de una carrera. (El sistema hará cambios solo para la carrera elegida)
- 3) Ingresá en la pestaña "Inscripción Exámenes"
- 4) Elegí la materia que vas a rendir, imprimí o guardá el comprobante por si necesitás reclamar.
- 5) Si te confundiste o deseás no rendir:

click acá

Ingresá en la pestaña "Inscripción Exámenes", hacé click en la palabra "Inscriptas" y hacé Esta opición únicamente existe en los días elegidos (36hs. hábiles antes de tu examen).

#### <u>Cualquier reclamo SOLO será procesado durante los días oficiales de inscripción</u>

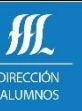

#### Usos de Extras de Guaraní

#### Pestaña "Reportes"

<u>Historia Académica</u>: - Podés ver todo lo que rendiste en toda tu carrera (materias aprobadas, desaprobadas, equivalencias)

- Podés imprimir un archivo .PDF para tener un certificado analítico NO oficial, guardado.

Plan de Estudios: Verás exactamente las materias que te faltan aprobar para recibirte

<u>Actuación Provisoria de Cursadas</u>: Podés ver qué materias cursadas están en proceso de pasar a tu Historia Académica.

<u>Actuación Provisoria de Exámenes</u>: Podés ver qué materias rendidas están en proceso de pasar a tu Historia Académica.

Mis Inscripciones: Podés ver TODAS tus inscripciones, a cursadas y a exámenes

(Las demás opciones serán habilitadas paulatinamente)

<u>ااا</u>

#### Preguntas Frecuentes

¿Me faltan materias en mi Historia Académica?

- a-Fijate si elegiste bien la carrera (debajo de tu nombre)
- b-Fijate si no están en Actuación Provisoria (dentro de Reportes)
- No me puedo inscribir en las materias que quiero cursar
- a- ¿Hiciste la reinscripción anual?
- b- ¿Estás dentro de la fecha que dice el Calendario Académico?
- c-Fijate si elegiste bien la carrera (debajo de tu nombre)
- d-Solo podés inscribirte en las materias del año REAL académico en el que estás al momento de inscribirte.

No me puedo inscribir en las materias para rendir

- a- ¿Hiciste la reinscripción anual?
- b- ¿Estás dentro de la fecha que dice el Calendario Académico?
- c-Fijate si elegiste bien la carrera (debajo de tu nombre)

#### No me puedo dar de baja para rendir

- a-Fijate si elegiste bien la carrera (debajo de tu nombre)
- b- Solo podés borrarte 36hs hábiles antes del examen final, si se te pasó la fecha figurarás igual en el listado del Docente, tendrás ausente (no desaprobado)
- No puedo recuperar mi contraseña

Comunicate con Dirección Alumnos SOLO por Mensaje Privado, necesitamos tu DNI y correo electrónico actual

#### Me dice que no soy usuario de Guaraní

Comunicate con Dirección Alumnos SOLO por Mensaje Privado, necesitamos tu DNI y correo electrónico actual

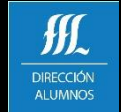

Equipo de Dirección Alumnos